### **Regional Climate Change Summary Report**

Regional Climate Change Summary Report gives EPA users summary and detailed information for Climate Change Measures.

#### Accessing the Regional Climate Change Summary Report

1. From the top of your ACRES Home page, start by clicking **Regional Climate Change Summary Report** link on the **Reports Center** card. You can also access the tool by clicking the **Reports** drop down menu and selecting **Regional Climate Change Summary Report.** 

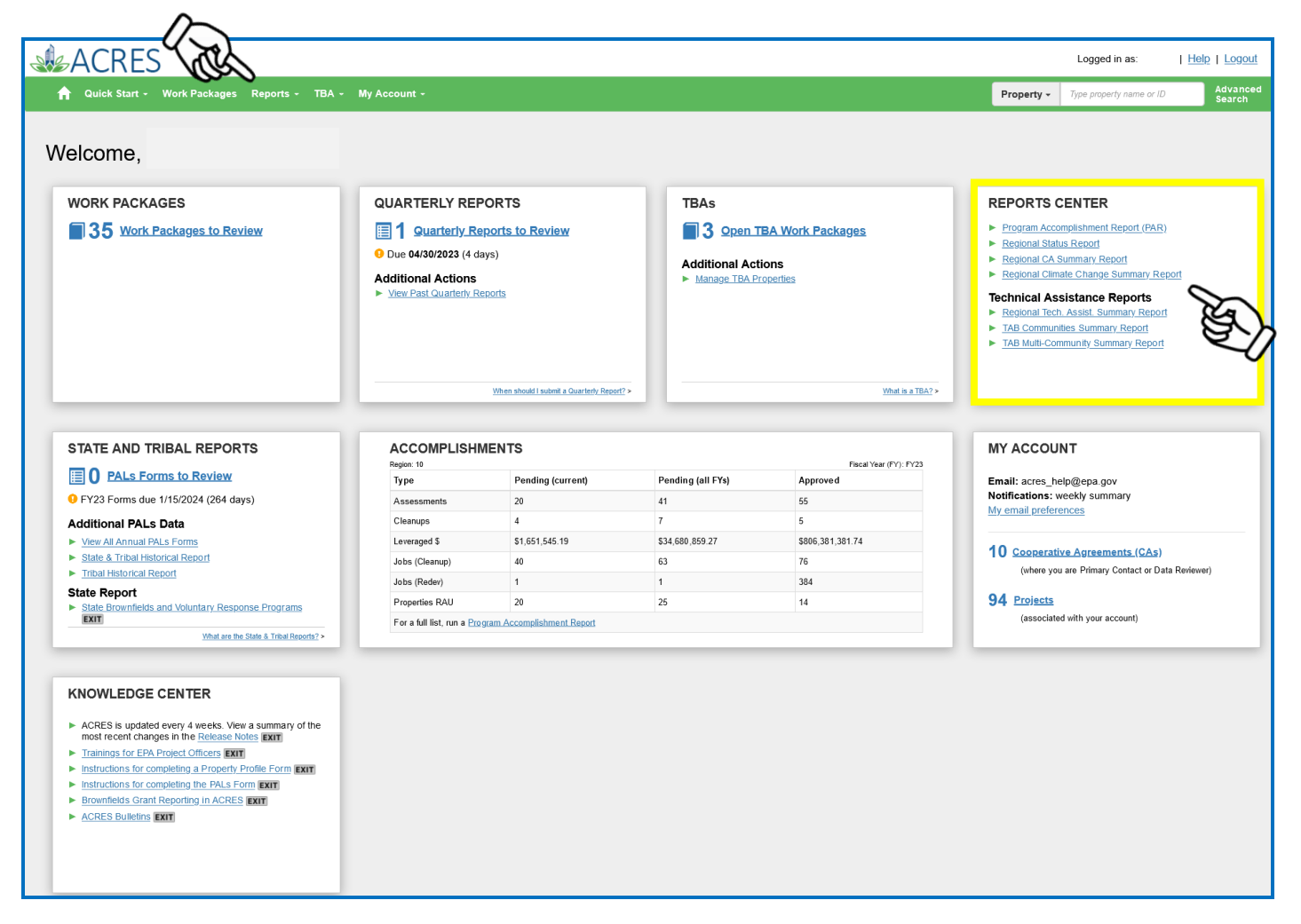

- **2.** You will be directed to the Regional Climate Change Summary Report. The report will default to your associated region. The primary filters on the report are:
  - > State
  - Congressional District
  - Climate Change Measures
  - Justice40
  - CA/Project Status
  - Funding Type

- > County
- Climate Strategy Types
- Climate FY
- CA/Contract Type
- CA Award Year

| 🛉 Quick Start - Work Packages Reports - TBA - My Account -                                                                      | Property +      | Type property name or ID | Advanced<br>Search |
|----------------------------------------------------------------------------------------------------|-----------------|--------------------------|--------------------|
| Regional Climate Change Summary Report                                                                                          |                 |                          |                    |
| Select filters and then APPLY FILTERS to run report.                                                                            |                 |                          |                    |
| Region 10 State  County  Congressional District  Climate Strategy Types  Climate Change Measures  Climate FY  Sustice40  CA / C | Contract Type 💽 | CA/Project Status        | •                  |
| Apply Filters Clear Filters                                                                                                    |                 |                          |                    |

3. Select the filters you would like to search and click Apply Filters.

Note: You must select at least one filter option. To clear your search results, click the Clear Filters button.

|   | n Quic                     | ck Start - Work Pack              | ages Reports - TE                 | 3A - My Acco         | ount -                            |                                   |                       |                                   |                                   | 1                     | Property - Type prope             | rty name or ID                 | Advanced<br>Search |
|---|----------------------------|-----------------------------------|-----------------------------------|----------------------|-----------------------------------|-----------------------------------|-----------------------|-----------------------------------|-----------------------------------|-----------------------|-----------------------------------|--------------------------------|--------------------|
| : | Regioi<br>Select filters a | nal Climate                       | Change Su                         | mmary                | Report                            |                                   |                       |                                   |                                   |                       |                                   |                                |                    |
|   | Region 10<br>CA/Projec     | 0 State All selected              | d (4) • County •                  | Congressio           | onal District 💌 Cli               | imate Strategy Types              | • Climate Cha         | nge Measures 💌                    | Climate FY 😧 💌 ,                  | Justice40 😔 💽         | CA / Contract Ty                  | pe 💌                           |                    |
|   | Apply Filte                | ers Clear Filters                 |                                   |                      |                                   |                                   |                       |                                   |                                   |                       |                                   |                                |                    |
| Y | FILTER RE                  | ESULTS<br>esults in Excel         |                                   |                      |                                   |                                   |                       |                                   |                                   |                       |                                   |                                |                    |
|   | Summary                    | Properties (with MAR              | C & 128(a) CAs and TBA            | s) TAB Comr          | nunities (with TA CAs)            | TA Projects (with Contra          | acts)                 |                                   |                                   |                       |                                   |                                |                    |
|   | Please Note:               | : This report does not ind        | clude TAB Multi-Commun            | ity Projects since   | e climate change informa          | tion is not collected for th      | iose projects.        |                                   |                                   |                       |                                   |                                |                    |
|   | 17                         | Properties (with                  | MARC & 128(a) CAs and             | d TBAs)              | TAB Co                            | ommunities (with TA CA            | (s)                   | TA Pro                            | ects (with Contracts)             |                       | ALL PROPERTIES, P                 | ROJECTS & COMM                 | JNITIES            |
|   | Region                     | # with Climate 11<br>Strateg(ies) | % with Climate 11<br>Strateg(ies) | All It<br>Properties | # with Climate 11<br>Strateg(ies) | % with Climate 11<br>Strateg(ies) | All Lî<br>Communities | # with Climate 11<br>Strateg(ies) | % with Climate 11<br>Strateg(ies) | All TA ↓↑<br>Projects | # with Climate 11<br>Strateg(ies) | % with Climate<br>Strateg(ies) | II II<br>IIA       |
|   | 10                         | 11                                | 0.6%                              | 1,755                | 0                                 | 0%                                | 39                    | 6                                 | 75%                               | 8                     | 17                                | 0.9%                           | 1,802              |
|   | TOTALS:                    | 11                                | 0.6%                              | 1,755                | 0                                 | 0%                                | 39                    | 6                                 | 75%                               | 8                     | 47                                | 0.00/                          |                    |

Note: There are Help icons located throughout ACRES. To view additional information, click on the Help icon 😧 next to the filter.

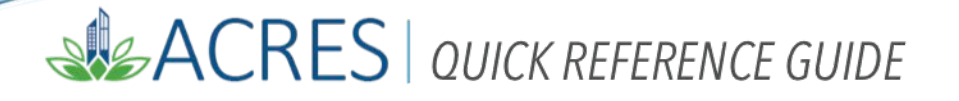

**4.** This will populate your Climate Change Summary data. There will be a Summary tab for All CA/Contract Types (except TAB Multi-Community Projects).

Depending on your search criteria, the other tabs that may be displayed are:

- Properties (with MARC & 128(a) CAs and TBAs)
- > TAB communities (with TA CAs), and
- TA Projects (with contracts).

The **Summary** tab will display the Number with Climate Strateg(ies), % with Climate Strateg(ies) and All properties, communities, or TA projects.

To view the Climate Change Details for **Properties, TAB Communities**, or **TA Projects**, click on the respective tab.

|              | 🔒 Quio                     | k Start - Work Pack      | ages Reports - TB      | 8A ~ My Acco               | unt -                  |                                   |                                  |                                   |                       | P             | <b>'roperty -</b> Type prop | erty name or ID | Advanced<br>Search |
|--------------|----------------------------|--------------------------|------------------------|----------------------------|------------------------|-----------------------------------|----------------------------------|-----------------------------------|-----------------------|---------------|-----------------------------|-----------------|--------------------|
|              | Region<br>Select filters a |                          | Change Su              | mmary                      | Report                 |                                   |                                  |                                   |                       |               |                             |                 |                    |
|              | Region 10<br>CA/Projec     | ) State All selected     | i (4) • County •       | Congressio<br>Iding Type 🔹 | nal District 🔹 Cli     | imate Strategy Types              | <ul> <li>Climate Char</li> </ul> | nge Measures 💌                    | Climate FY 😣 💌 🛛 J    | lustice40 😔 💌 | CA / Contract T             | уре 💌           |                    |
|              | Apply Filte                | rs Clear Filters         |                        |                            |                        |                                   |                                  |                                   |                       |               |                             |                 |                    |
|              | FILTER RE                  | ESULTS                   |                        |                            |                        |                                   |                                  |                                   |                       |               |                             |                 |                    |
|              | Export Re                  | sults in Excel           |                        |                            |                        |                                   |                                  |                                   |                       |               |                             |                 |                    |
|              | Summary                    | Properties (with MAR     | C & 128(a) CAs and TBA | .s) TAB Comm               | nunities (with TA CAs) | TA Projects (with Contra          | acts)                            |                                   |                       |               |                             |                 |                    |
| A            | Please Note:               | This report does not inc | ude TAB Multi-Communi  | ity Projects since         | climate change informa | tion is not collected for th      | ose projects.                    |                                   |                       |               |                             |                 |                    |
| ()2)         | 17                         | Properties (with         | MARC & 128(a) CAs and  | d TBAs)                    | TAB Co                 | ommunities (with TA CA            | s)                               | TA Proj                           | ects (with Contracts) |               | ALL PROPERTIES,             | PROJECTS & COMM | UNITIES            |
| $\mathbf{X}$ |                            | # with Climate           | % with Climate         | All J†                     | # with Climate         | % with Climate 11<br>Strateg(ies) | All It                           | # with Climate 11<br>Strateg(ies) | % with Climate        | All TA 👘      | # with Climate              | % with Climate  | 11 11              |
| 5            | Region                     | strateg(ies)             | Strateg(ies)           | Properties                 | Strateg(ies)           |                                   |                                  |                                   | Strateg(les)          | Projects      | Strateg(les)                | Strateg(ies)    | All                |
| 5            | Region<br>10               | 11                       | 0.6%                   | 1,755                      | 0                      | 0%                                | 39                               | 6                                 | 75%                   | Projects<br>8 | 17                          | Strateg(ies)    | All<br>1,802       |

5. Scroll to the bottom of each tab to view **Page Totals** and **Report Totals**. The page and report totals will only be display for applicable columns.

### Summary Tab

|                                                          | ick Start - Work Pac                                                                                              | Rages Reports • 10/                                                                                                    | N * My Acco                                                              | unit + Data Aufinit +                                                                                                    |                                                                                                    |                                                            |                                                       |                                                                         |                              | ,                                                |                             | manne er no                                                     | Search                             |
|----------------------------------------------------------|----------------------------------------------------------------------------------------------------|----------------------------------------------------------------------------------------------------|--------------------------------------------------------------------------|----------------------------------------------------------------------------------------------------|----------------------------------------------------------------------------------------------------|------------------------------------------------------------|-------------------------------------------------------|-------------------------------------------------------------------------|------------------------------|--------------------------------------------------|-----------------------------|-----------------------------------------------------------------|------------------------------------|
| Regio                                                    |                                                                                                    | Change Sur                                                                                                    | nmary                                                                    | Report                                                                                                    |                                                                                                    |                                                            |                                                       |                                                                         |                              |                                                  |                             |                                                                 |                                    |
| * Regio<br>CA/Proje                                      | n 2 selected - S<br>ect Status - CA                                                                               | All selected (10) -                                                                                                    | County 👻                                                                 | Congressional D                                                                                                    | istrict 🔹 Climate                                                                                                    | Strategy Types 💌                                           | Climate Change M                                      | easures 💌 Clima                                                         | te FY 💡 💌                    | Justice40 (                                      | 9 • c                       | CA / Contract Type                                              | •                                  |
| Apply Filt                                               | Clear Filters                                                                                                    |                                                                                                    |                                                                          |                                                                                                    |                                                                                                    |                                                            |                                                       |                                                                         |                              |                                                  |                             |                                                                 |                                    |
|                                                          |                                                                                                    |                                                                                                    |                                                                          |                                                                                                    |                                                                                                    |                                                            |                                                       |                                                                         |                              |                                                  |                             |                                                                 |                                    |
| Export Ro<br>Summary                                     | Properties (with MA                                                                                               | RC & 128(a) CAs and TBAs                                                                                                    | ) TAB Comr                                                               | nunities (with TA CAs)                                                                                                    | TA Projects (with Contra                                                                                                    | acts)                                                      |                                                       |                                                                         |                              |                                                  |                             |                                                                 |                                    |
| Export Ro<br>Summary<br>Please Note                      | esults in Excel Properties (with MAI This report does not in                                                      | RC & 128(a) CAs and TBAs                                                                                                    | ) TAB Comr                                                               | nunities (with TA CAs)                                                                                                    | TA Projects (with Contrition is not collected for the                                                                          | acts)                                                      |                                                       |                                                                         |                              |                                                  |                             |                                                                 |                                    |
| Export R<br>Summary<br>Please Note                       | esults in Excel Properties (with MAI e: This report does not in Properties (with                                  | RC & 128(a) CAs and TBAs<br>Include TAB Multi-Community<br>In MARC & 128(a) CAs and                                                         | ) TAB Comr<br>y Projects since<br>TBAs)                                  | nunities (with TA CAs)<br>e climate change informa<br>TAB C                                                                                                    | TA Projects (with Contra-<br>tion is not collected for the<br>mmunities (with TA CA                                            | acts)<br>nose projects.                                    | TA Pro                                                | jects (with Contracts)                                                  |                              | ALL PROP                                         | ERTIES, PR                  | OJECTS & COMN                                                   | UNITIES                            |
| Export R<br>Summary<br>Please Note                       | esults in Excel Properties (with MAI e: This report does not in Properties (witt # with Climate Strateg(ies)      | RC & 128(a) CAs and TBAs<br>holude TAB Multi-Community<br>MARC & 128(a) CAs and<br>% with Climate IT<br>Strateg(ies) F                      | ) TAB Comr<br>/ Projects since<br>TBAs)<br>All L1<br>Properties          | c climate change informa<br>TAB Cr<br># with Climate 1<br>Strateg(ies)                                                                                                    | TA Projects (with Contri<br>tion is not collected for th<br>ommunities (with TA CA<br>% with Climate<br>Strateg(les)           | acts)<br>nose projects.<br>Asj<br>All<br>Communities       | TA Pro<br># with Climate ↓↑<br>Strateg(ies)           | jects (with Contracts)<br>% with Climate 1<br>Strateg(ies)              | All TA 11<br>Projects        | ALL PROP<br># with Clim<br>Strateg(ies           | ERTIES, PR                  | OJECTS & COMM<br>% with Climate<br>Strateg(ies)                 | IUNITIES                           |
| Export Re<br>Summary<br>Please Note<br>Region            | esults in Excel Properties (with MAI e: This report does not ii Properties (witt # with Climate Strateg(ies) 0    | RC & 128(a) CAs and TBAs<br>nclude TAB Multi-Community<br>MARC & 128(a) CAs and<br>% with Climate II<br>Strateg(les) F<br>0% 3              | ) TAB Comr<br>v Projects since<br>TBAs)<br>All It<br>Properties<br>3,538 | c climate change informat<br>climate change informat<br>TAB C.<br># with Climate<br>Strateg(ies)<br>2                                                                                                    | TA Projects (with Contri<br>tion is not collected for the<br>mmunities (with TA CA<br>% with Climate<br>Strateg(ies)<br>3.9%   | acts)<br>nose projects.<br>As)<br>All<br>Communities<br>51 | TA Pro<br># with Climate 11<br>Strateg(ies)<br>0      | ects (with Contracts)<br>% with Climate 1<br>Strateg(ies)<br>0%         | All TA<br>Projects<br>0      | ALL PROP<br># with Clim<br>Strateg(ies<br>2      | ERTIES, PR<br>nate II<br>;) | OJECTS & COMN<br>% with Climate<br>Strateg(ies)<br>0.1%         | UNITIES<br>All<br>3,58             |
| Export Re<br>Summary<br>Please Note<br>Region<br>1<br>10 | esults in Excel Properties (with MAI e: This report does not ii Properties (witt # with Climate Strateg(ies) 0 11 | RC & 128(a) CAs and TBAs;<br>actude TAB Multi-Community<br>MARC & 128(a) CAs and<br>% with Climate II /<br>Strateg(ies) F<br>0% 2<br>0.6% 1 | ) TAB Comr<br>v Projects since<br>TBAs)<br>All 11<br>Properties<br>3,538 | climate change informate<br>the change informate<br>the climate climate<br>the climate<br>the climate | TA Projects (with Contra<br>tion is not collected for th<br>mmunities (with TA CA<br>% with Climate II<br>Strateg(ies)<br>3.9% | acts)<br>acts)<br>All 1<br>Communities<br>51<br>39         | TA Pro<br># with Climate if<br>Strateg(ies)<br>0<br>6 | ects (with Contracts)<br>% with Climate if<br>Strateg(ies)<br>0%<br>75% | All TA<br>Projects<br>0<br>8 | ALL PROP<br>#with Clim<br>Strateg(ies<br>2<br>17 | ERTIES, PR<br>nate \$1<br>) | OJECTS & COMN<br>% with Climate<br>Strateg(ies)<br>0.1%<br>0.9% | IUNITIES<br>II AII<br>3,58<br>1.80 |

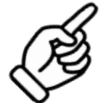

### Properties (with MARC & 128(a) CAs and TBAs)

|              | onal<br>s and the    | Climat          |               | nge Sumi<br>eport. Required Filte | mary Report                                             |                                   |       |                                        |                                                              |                                             |                      |                                   |                |              |                    |
|--------------|----------------------|-----------------|---------------|-----------------------------------|---------------------------------------------------------|-----------------------------------|-------|----------------------------------------|--------------------------------------------------------------|---------------------------------------------|----------------------|-----------------------------------|----------------|--------------|--------------------|
| * Regio      | on 2 se<br>ect Statu | lected -        | State All s   | elected (10) -                    | County Congressio                                       | nal District 💌 Climate Strategy   | / Тур | es 💌 Cli                               | mate Change Mea                                              | Sures Climate FY                            | 🤉 🔹 Jus              | tice40 😧 💌                        | CA / C         | Contract Ty  | be 💌               |
| Apply Fil    | ters                 | Clear Filters   |               |                                   |                                                         |                                   |       |                                        |                                                              |                                             |                      |                                   |                |              |                    |
| FILTER F     | RESULT<br>tesults in | TS<br>Excel     |               |                                   |                                                         |                                   |       |                                        |                                                              |                                             |                      |                                   |                |              |                    |
| Summary      | Prop                 | erties (with N  | /IARC & 128(  | a) CAs and TBAs)                  | TAB Communities (with TA                                | CAs) TA Projects (with Contracts) |       |                                        |                                                              |                                             |                      |                                   |                |              |                    |
| Show 10      | v er                 | ntries          | It            | 11                                | It                                                      |                                   | 11    | FY It                                  | It                                                           | It                                          | 11                   | It                                | Search:        | 11           | It                 |
|              |                      |                 |               | Congressional                     |                                                         |                                   |       | Climate<br>Change<br>Action<br>Counted |                                                              | CA Name Associated                          | CA                   |                                   | CA             | CA<br>Award  | Special<br>Funding |
| Region<br>10 | State                | City<br>TWIN    | County        | District<br>ID-2                  | Property Name<br>3rd Ave Parking and                    | 6 Measure(s) View                 |       | 9<br>FY23                              | Justice40 📀                                                  | to Climate Count<br>Region IV Development   | Number<br>BF01J99401 | CA Type<br>Assessment             | Status<br>Open | Year<br>FY21 | Туре               |
|              |                      | FALLS           | FALLS         |                                   | Storage                                                 |                                   |       |                                        | Census Tract<br>Identified as<br>Disadvantaged               | Association, Inc                            |                      |                                   |                |              |                    |
| 10           | ID                   | GLENNS<br>FERRY | ELMORE        | ID-2                              | Glenns Ferry Historical<br>Museum                       | 5 Measure(s) 📑 <u>View</u>        |       | FY23                                   | Associated<br>Census Tract<br>Identified as<br>Disadvantaged | Region IV Development<br>Association, Inc   | BF01J99401           | Assessment                        | Open           | FY21         |                    |
| 10           | ID                   | GOODING         | GOODING       | ID-2                              | Gooding Main Street Bank                                | 5 Measure(s) 🛃 <u>View</u>        |       | FY23                                   |                                                              | Region IV Development<br>Association, Inc   | BF01J99401           | Assessment                        | Open           | FY21         |                    |
| 10           | ID                   | TWIN<br>FALLS   | TWIN<br>FALLS | ID-2                              | Twin Falls Downtown -<br>Shoshone and 2nd Project<br>#4 | 3 Measure(s) ■ <u>View</u>        |       | FY23                                   | Associated<br>Census Tract<br>Identified as<br>Disadvantaged | Region IV Development<br>Association, Inc   | BF01J99401           | Assessment                        | Open           | FY21         |                    |
| 10           | ID                   | Boise           | ADA           | ID-2                              | Rollin Tire TST                                         | 3 Measure(s) 3 View               |       | FY23                                   |                                                              | Boise, City of TST                          | BF00TST125           | Cleanup                           | Open           | FY17         |                    |
| 10           | ID                   | Boise           | ADA           | ID-2                              | Boise Golf and Country<br>Club TST                      | 3 Measure(s) 💽 <u>View</u>        |       | FY23                                   |                                                              | Idaho Office of Economic<br>Development TST | BF00TST122           | Cleanup                           | Open           | FY18         |                    |
| 10           | ID                   | BOISE           | ADA           | ID-2                              | Test property 123 Main<br>Street                        | 3 Measure(s) ➡ <u>View</u>        |       | FY23                                   |                                                              | Snake River Tribal Council<br>TST           | BF00TST123           | Section<br>128(a)<br>State/Tribal | Open           | FY17         |                    |
| 10           | ID                   | BOISE           | ADA           | ID-2                              | Boise Beer Bottling Building                            | 16 Measure(s) 🗈 <u>View</u>       |       | FY23                                   |                                                              | Brownfields Coalition of<br>Idaho TST       | BF00TST124           | BCRLF                             | Open           | FY20         |                    |
| 10           | OR                   | Condon          | GILLIAM       | OR-2                              | Condon Air Station<br>Industrial Property               | 4 Measure(s)                      |       | FY23                                   | Associated<br>Census Tract<br>Identified as<br>Disadvantaged | R10 TBA - Oregon (STAG<br>Funded)           | n/a                  | ТВА                               | Open           | FY04         |                    |
| 10           | OR                   | BAKER<br>CITY   | BAKER         | OR-2                              | Baker Independent Order of<br>Odd Fellows Lodge No. 25  | 3 Measure(s) 🛃 <u>View</u>        |       | FY23                                   | Associated<br>Census Tract<br>Identified as                  | Oregon Business<br>Development Department   | BF00J96001           | BCRLF                             | Open           | FY14         |                    |
|              |                      |                 |               | Page Total:<br>Report Total:      | 10 Properties<br>11 Properties                          | 51<br>57                          |       |                                        | 5 Disadv.<br>Tracts<br>6 Disadv.<br>Tracts                   | 7 Unique CAs<br>8 Unique CAs                |                      |                                   |                |              | 0 BIL<br>0 BIL     |
| Showing 1 t  | o 10 of 1            | 1 entrie        | 2             |                                   |                                                         |                                   |       |                                        |                                                              |                                             |                      |                                   | Pre            | vious 1      | 2 Next             |
|              | (                    | <b>{</b> を      | 3             |                                   |                                                         |                                   |       |                                        |                                                              |                                             |                      |                                   |                |              |                    |

### TAB Communities (with TA CAs)

| * Regio                                 | on 2 sel                                            | ected - Sta                                                                 | All selected (10                                                                               | ) - County -                                                                                              | Congressional Distr                                                                                                    | climate Strategy Types                                                                                                    | <ul> <li>Climate Ch</li> </ul>                                   | nange Measures 💌                                                                         | Climate FY 😟 🔹 Ji                                             | ustice40 😯 💌                                   | CA /                                          | Contract Ty                         | pe 💌                     |
|-----------------------------------------|-----------------------------------------------------|-----------------------------------------------------------------------------|------------------------------------------------------------------------------------------------|----------------------------------------------------------------------------------------------------|----------------------------------------------------------------------------------------------------|----------------------------------------------------------------------------------------------------|------------------------------------------------------------------|------------------------------------------------------------------------------------------|---------------------------------------------------------------|------------------------------------------------|-----------------------------------------------|-------------------------------------|--------------------------|
| pply Fil                                | Iters (                                             | Clear Filters                                                               |                                                                                                |                                                                                                    |                                                                                                    |                                                                                                    |                                                                  |                                                                                          |                                                               |                                                |                                               |                                     |                          |
| vnort R                                 | Results in                                          | Excel                                                                       |                                                                                                |                                                                                                    |                                                                                                    |                                                                                                    |                                                                  |                                                                                          |                                                               |                                                |                                               |                                     |                          |
| ummary<br>ase Not                       | r Prope<br>te: This re<br>√ er                      | rties (with MARC<br>port does not inc                                       | C & 128(a) CAs and T                                                                           | (BAs) TAB Communit                                                                                        | ties (with TA CAs)                                                                                                    | TA Projects (with Contracts)                                                                                                    |                                                                  |                                                                                          |                                                               |                                                | Search:                                       |                                     |                          |
| immary<br>ise Not<br>w 10<br>JE<br>gion | r Prope<br>te: This re<br>v er                      | rties (with MARC<br>port does not inc<br>thries                             | C & 128(a) CAs and T<br>slude TAB Multi-Comi<br>U<br>Congressional<br>District                 | BAs) TAB Communit                                                                                         | ties (with TA CAs)<br>ate change information<br>the change of the second<br>the second second s | TA Projects (with Contracts) is not collected for those projects. Number of Climate Strategies Identified                                           | FY Climate I<br>Change<br>Measure<br>Counted                     | Number of Records                                                                        | 11<br>CA Name                                                 | Lî<br>CA<br>Number                             | Search:                                       | CA<br>Award<br>Year                 | Specia<br>Fundin<br>Type |
| nmary<br>se Not<br>10<br>11             | r Prope<br>te: This re<br>v er<br>tr<br>State<br>ME | rties (with MARC<br>port does not inc<br>tries<br>It<br>County<br>AROOSTOOK | C & 128(a) CAs and T<br>slude TAB Multi-Comm<br>Congressional<br>District<br>ME-2              | BAS) TAB Communit<br>nunity Projects since clim<br>Community Name<br>City of Caribou                      | ties (with TA CAs)<br>ate change information<br>at Number of<br>Technical<br>Assistance<br>Records<br>3                                                                                                    | TA Projects (with Contracts) in is not collected for those projects. Number of Climate Strategies Identified 1 Measure(s) © View                    | If FY Climate If<br>Change<br>Measure<br>Counted<br>FY23         | Number of Records []<br>with Census Tracts<br>[dentified as<br>Disadvantaged •<br>1      | IT<br>CA Name<br>University of<br>Competitut                  | Lî<br>CA<br>Number<br>TR00A01005               | Search:<br>If<br>CA<br>Status<br>Open         | CA<br>Award<br>Year<br>FY22         | Specia<br>Fundir<br>Type |
| mmary<br>se Note<br>v 10                | r Prope<br>te: This re<br>er<br>state<br>ME<br>CT   | rties (with MARC<br>port does not inc<br>thries                             | 2 & 129(a) CAs and 1<br>lude TAB Multi-Comi<br>II<br>Congressional<br>District<br>ME-2<br>CT-2 | BAS) TAB Communit<br>nunity Projects since clim<br>Community Name<br>City of Caribou<br>Thermos on Thames | ites (with TA CAs)                                                                                                    | TA Projects (with Contracts) n is not collected for those projects. Number of Climate Strategies Identified 1 Measure(s) ① View 2 Measure(s) ② View | If FY Climate If<br>Change<br>Measure<br>Counted<br>FY23<br>FY23 | Number of Records 11<br>with Census Tracts<br>Identified as<br>Disadvantaged 9<br>1<br>0 | IT<br>CA Name<br>University of<br>Connectcut<br>University of | Lî<br>CA<br>Number<br>TR00A01005<br>TR00A01005 | Search:<br>It<br>CA<br>Status<br>Open<br>Open | CA<br>Award<br>Year<br>FY22<br>FY22 | Specia<br>Fundir<br>Type |

### TA Projects (with Contracts)

| <b>ત</b> વા      | uick Start                                  | - Work                               | Packages Report   | ts - TBA - I                | My Account ≁ Data            | Admin -                          |                          |                              |                                            | Property - Type                         | property name or ID        | Advanced<br>Search               |
|------------------|---------------------------------------------|--------------------------------------|-------------------|-----------------------------|------------------------------|----------------------------------|--------------------------|------------------------------|--------------------------------------------|-----------------------------------------|----------------------------|----------------------------------|
| Regio            | onal<br>rs and the                          | Clima<br>n APPLY FI                  | Ite Chang         | e Summ<br>Required Filter d | ary Report                   |                                  |                          |                              |                                            |                                         |                            |                                  |
| * Regi<br>CA/Pro | on 2 se<br>ject Statu                       | lected -                             | State All selecte | ed (10) - Co<br>Funding Ty  | unty 💌 Congres               | sional District 💌                | Climate Strategy Types 🔻 | Climate Change Measures 💌    | Climate FY 😌 💌                             | Justice40 😔 💌                           | CA / Contract              | Туре 💌                           |
| Apply Fi         | Iters                                       | Clear Filter                         | s                 |                             |                              |                                  |                          |                              |                                            |                                         |                            |                                  |
| FILTER           | RESUL <sup>®</sup><br>Results in<br>7 Prope | TS<br><b>Excel</b><br>erties (with I | MARC & 128(a) CAs | and TBAs) TA                | B Communities (with T/       | A CAs) TA Projects (v            | vith Contracts)          |                              |                                            |                                         |                            |                                  |
| Show 10          | ~ er                                        | ntries                               |                   |                             |                              |                                  |                          |                              |                                            |                                         | Search:                    |                                  |
| J≞<br>Region     |                                             | J1<br>County                         | Congressional     | TA<br>Funding<br>Type       | lî<br>TA Recipient<br>Type   | TA Recipient Name                | It I                     | Number of Climate Strategies | FY Climate<br>Change<br>Measure<br>Counted | Justice40 😧                             | Li Li<br>Project<br>Status | Lî<br>Special<br>Funding<br>Type |
| 10               | OR                                          | LANE                                 | OR-4              | Funding and<br>Finance      | Academic/University          | April 20 - TA Rcpt               | April 20 - TA Project    | 3 Measure(s) 🛃 View          | FY23                                       | Unknown (No cer<br>tracts identified)   | isus Open                  |                                  |
| 10               | OR                                          | LANE                                 | OR-4              | Funding and<br>Finance      | Academic/University          | April 20 - TA Rcpt               | April 20 - TA Project    | 1 Measure(s) 🛃 <u>View</u>   | FY23                                       | Unknown (No cer<br>tracts identified)   | nsus Open                  |                                  |
| 10               | OR                                          | LANE                                 | OR-4              | Funding and<br>Finance      | Academic/University          | April 20 - TA Rcpt               | April 20 - TA Project    | 1 Measure(s) 🛃 View          | FY23                                       | Unknown (No cer<br>tracts identified)   | nsus Open                  |                                  |
| 10               | OR                                          | LANE                                 | OR-4              | Funding and<br>Finance      | Academic/University          | April 20 - TA Rcpt               | April 20 - TA Project    | 1 Measure(s) 🛃 View          | FY23                                       | Unknown (No cer<br>tracts identified)   | nsus Open                  |                                  |
| 10               | OR                                          | LANE                                 | OR-4              | Funding and<br>Finance      | Academic/University          | April 20 - TA Rcpt               | April 20 - TA Project    | 1 Measure(s) 🚹 View          | FY23                                       | Unknown (No cer<br>tracts identified)   | nsus Open                  |                                  |
| 10               | OR                                          | LANE                                 | OR-4              | Funding and<br>Finance      | Academic/University          | April 20 - TA Rcpt               | April 20 - TA Project    | 1 Measure(s) 🛃 <u>View</u>   | FY23                                       | Associated Cense<br>Tract Identified as | us Open                    |                                  |
|                  |                                             |                                      | $\sim$            |                             | Page Total:<br>Report Total: | 1 Unique Names<br>1 Unique Names | 6 Projects<br>6 Projects | 8                            |                                            | 1 Disadv. Tracts<br>1 Disadv. Tracts    |                            | 0 BIL<br>0 BIL                   |
| Showing 1        | to 6 of 6 e                                 | entries                              | 1-6               | 3                           |                              |                                  |                          |                              |                                            |                                         | Previo                     | us 1 Next                        |

#### Additional Features of the Regional Climate Change Summary Report

On the **Properties** tab, there will be links to the Property Details page and CA Details page. To navigate the the Property Details page, click the **Property Name** link and to navigate to the CA Details page, click the **CA Name** link in the **CA Name Associated to Climate Count** column.

On the Number of Climate Strategies column, click the +**View** link to view the list of climate strategy measures.

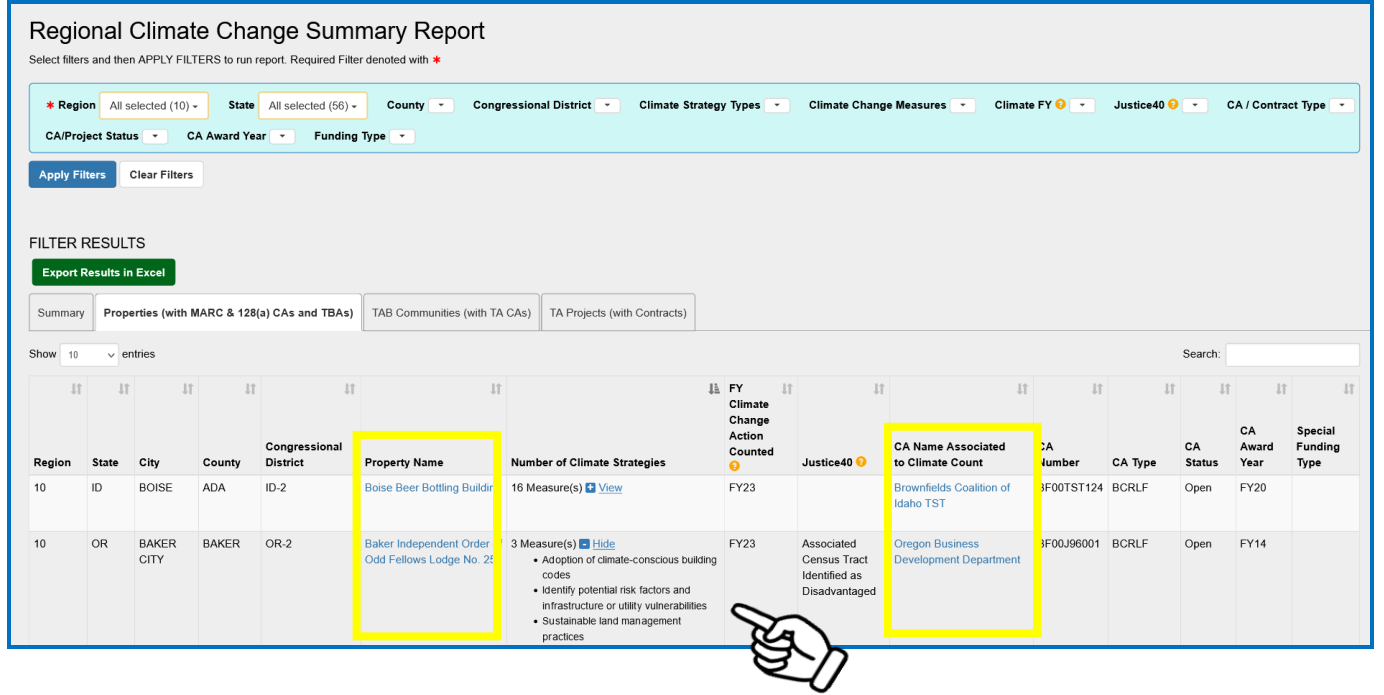

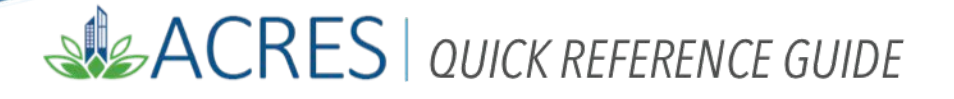

On the **TAB Communities** tab, there will be links to the Community Details page and CA Details page. To navigate the the Community Details page, click the **Community Name** link and to navigate to the CA Details page, click the **CA Name** link.

On the Number of Climate Strategies column, click the +**View** link to view the list of climate strategy measures.

| Regio              | onal (<br>s and then   | Climate                    | Change S<br>S to run report. Req | Summary Re<br>uired Filter denoted with * | port                      |                                                                 |                         |                       |                              |            |         |             |               |
|--------------------|------------------------|----------------------------|----------------------------------|-------------------------------------------|---------------------------|-----------------------------------------------------------------|-------------------------|-----------------------|------------------------------|------------|---------|-------------|---------------|
| * Regio<br>CA/Proj | on All se<br>ect Statu | elected (10) -<br>s - CA A | State All select                 | ed (56) - County -<br>Funding Type -      | Congressiona              | I District - Climate Strategy Type                              | es 💌 Clima              | ate Change Measures 💽 | Climate FY 😯 💌               | Justice40  | 3 💌     | CA / Contra | act Type 💌    |
| Apply Fil          | ters C                 | Clear Filters              |                                  |                                           |                           |                                                                 |                         |                       |                              |            |         |             |               |
| FILTER F           | RESULT                 | S                          |                                  |                                           |                           |                                                                 |                         |                       |                              |            |         |             |               |
| Export R           | Results in             | Excel                      |                                  |                                           |                           |                                                                 |                         |                       |                              |            |         |             |               |
| Summary            | Prope                  | rties (with MARC           | & 128(a) CAs and                 | TBAs) TAB Communitie                      | es (with TA CAs)          | TA Projects (with Contracts)                                    |                         |                       |                              |            |         |             |               |
| Please Not         | e: This rep            | port does not inc          | lude TAB Multi-Com               | munity Projects since clima               | te change informatio      | n is not collected for those projects.                          |                         |                       |                              |            |         |             |               |
| Show 10            | √ en                   | tries                      |                                  |                                           |                           |                                                                 |                         |                       |                              |            | Search: |             |               |
| 12                 | Ιſ                     | ļţ                         | 11                               | 1                                         | Number of 11<br>Technical | 11                                                              | FY Climate 11<br>Change | Number of Records     | II II                        | ţ,         | 11      | CA II       | J1<br>Special |
| Region             | State                  | County                     | District                         | Community Name                            | Records                   | Identified                                                      | Counted                 | Disadvantaged 😔       | CA Name                      | Number     | Status  | Year        | Type          |
| 1                  | ME                     | AROOSTOOK                  | ME-2                             | City of Caribou                           | 3                         | 1 Measure(s) Hide<br>• Sustainable land management<br>practices | FY23                    | 1                     | University of<br>Connecticut | TR00A01005 | Open    | FY22        |               |
| 1                  | СТ                     | NEW<br>LONDON              | CT-2                             | Thermos on Thames<br>Condo Associatiom    | 2                         | 2 Measure(s)                                                    | FY23                    | 0                     | University of<br>Connecticut | TR00A01005 | Open    | FY22        |               |
|                    |                        |                            | •••••                            |                                           |                           | Ľ,                                                              | /                       |                       |                              |            |         |             |               |

On the **TA Projects** tab, there will be a link to the TA Project Details page. To navigate the the TA Project Details page, click the **Project Name** link.

On the Number of Climate Strategies column, click the +**View** link to view the list of climate strategy measures.

| Regio              | onal<br>s and ther    | Clima<br>APPLY FIL     | te Change                   | SUMM                        | ary Report                 |                       |                       |                                                                                                    |                                            |                                       |                   |                                  |
|--------------------|-----------------------|------------------------|-----------------------------|-----------------------------|----------------------------|-----------------------|-----------------------|----------------------------------------------------------------------------------------------------|--------------------------------------------|---------------------------------------|-------------------|----------------------------------|
| * Regio<br>CA/Proj | on Alls<br>ject Statu | elected (10)<br>Is 💽 I | State All set CA Award Year | lected (56) +<br>Funding Ty | County 💌 Co                | ongressional District | Climate Strategy Ty   | pes 💌 Climate Change Measures 💌                                                                                                    | Climate FY 😔                               | 👻 Justice40 😯 💌                       | CA / Con          | tract Type 💌                     |
| FILTER F           | RESULT<br>Results in  | TS<br>Excel            |                             |                             |                            |                       |                       |                                                                                                    |                                            |                                       |                   |                                  |
| Summary<br>Show 10 | Prope<br>√ er         | erties (with N         | IARC & 128(a) CAs ar        | nd TBAs) TA                 | B Communities (with T      | A CAs) TA Projects (1 | with Contracts)       |                                                                                                    |                                            | Sea                                   | rch:              |                                  |
| Region             | ↓1<br>State           | ↓†<br>County           | Congressional<br>District   | ↓†<br>TA<br>Funding<br>Type | ↓↑<br>TA Recipient<br>Type | TA Recipient Name     | Jî<br>Project Name    | If II<br>Number of Climate Strategies<br>Identified                                                                                                    | FY Climate<br>Change<br>Measure<br>Counted | Justice40 😯                           | Project<br>Status | lî<br>Special<br>Funding<br>Type |
| 10                 | OR                    | LANE                   | OR-4                        | Funding and<br>Finance      | Academic/University        | April 20 - TA Rcpt    | April 20 - TA Project | 3 Measure(s) Hide<br>• Climate risk identification<br>• Green infrastructure and/or green<br>building idenhiques<br>• Sustainable land management<br>practices | FY23                                       | Unknown (No census tracts identified) | Open              |                                  |
|                    |                       |                        |                             |                             |                            |                       |                       |                                                                                                    | 赵万                                         |                                       |                   |                                  |

The Export Results to Excel Function allows users to export their search results in a Microsoft Excel document so it can be saved, shared, and printed. To export your search results to Excel, click the Export Results in Excel button.

| n Quie                  | ck Start - Work Pack              | ages Reports - Ti                   | 8A - My Acco         | unt -                             |                                   |                       |                                   |                                   | Ŀ                     | Property - Type proper            | ty name or ID                  | Advanced<br>Search |
|-------------------------|-----------------------------------|-------------------------------------|----------------------|-----------------------------------|-----------------------------------|-----------------------|-----------------------------------|-----------------------------------|-----------------------|-----------------------------------|--------------------------------|--------------------|
| Regio<br>Select filters | nal Climate                       | Change Su                           | mmary                | Report                            |                                   |                       |                                   |                                   |                       |                                   |                                |                    |
| Region 1<br>CA/Proje    | D State All selected              | i (4) • County •<br>ward Year • Fur | Congressic           | nal District 💌 CI                 | imate Strategy Types              | - Climate Cha         | nge Measures 💌                    | Climate FY 😧 💌 ,                  | Justice40 😯 📑         | - CA / Contract Ty                | pe 💌                           |                    |
| Apply Filte             | rs Clear Filters                  | J.                                  |                      |                                   |                                   |                       |                                   |                                   |                       |                                   |                                |                    |
| Summary                 | Properties (with MAR              | C & 128(a) CAs and TBA              | s) TAB Com           | nunities (with TA CAs)            | TA Projects (with Contra          | ucts)                 |                                   |                                   |                       |                                   |                                |                    |
| Please Note             | : This report does not inc        | :lude TAB Multi-Commun              | ity Projects since   | climate change informa            | tion is not collected for th      | ose projects.         |                                   |                                   |                       |                                   |                                |                    |
| 11                      | Properties (with                  | MARC & 128(a) CAs an                | d TBAs)              | TAB Co                            | ommunities (with TA CA            | .s)                   | TA Proj                           | ects (with Contracts)             |                       | ALL PROPERTIES, PI                | ROJECTS & COMMUN               | NITIES             |
| Region                  | # with Climate 11<br>Strateg(ies) | % with Climate 11<br>Strateg(ies)   | All It<br>Properties | # with Climate 11<br>Strateg(ies) | % with Climate 11<br>Strateg(ies) | All Lî<br>Communities | # with Climate 11<br>Strateg(ies) | % with Climate 11<br>Strateg(ies) | All TA 11<br>Projects | # with Climate 11<br>Strateg(ies) | % with Climate<br>Strateg(ies) | t It<br>All        |
| 10                      | 11                                | 0.6%                                | 1,755                | 0                                 | 0%                                | 39                    | 6                                 | 75%                               | 8                     | 17                                | 0.9%                           | 1,802              |
| TOTALS:                 | 11                                | 0.6%                                | 1,755                | 0                                 | 0%                                | 39                    | 6                                 | 75%                               | 8                     | 17                                | 0.9%                           | 1,802              |

On every column of the report, there is an arrow icon on the top right of the column header that allows users to view the data in the column in ascending or descending order. To change your results in a column from ascending to descending (and vice versa), click the **second second second** 

| 🔒 Qui                   | ck Start - Work Pa             | ckages Reports - T                   | BA → MyAcco          | punt -                            |                                   |                                 |                                   |                                   | F                     | Property - Type proper            | ty name or ID s                  | Advanced<br>Search |
|-------------------------|--------------------------------|--------------------------------------|----------------------|-----------------------------------|-----------------------------------|---------------------------------|-----------------------------------|-----------------------------------|-----------------------|-----------------------------------|----------------------------------|--------------------|
| Regio<br>Select filters | nal Climate                    | Change Su                            | Immary               | Report                            |                                   |                                 |                                   |                                   |                       |                                   |                                  |                    |
| Region 1<br>CA/Proje    | 0 State All select             | ed (4) - County -<br>Award Year - Fu | Congressio           | onal District 👻 Cl                | limate Strategy Types             | <ul> <li>Climate Cha</li> </ul> | nge Measures 💌                    | Climate FY 😏 🔹                    | Justice40 📀 💽         | - CA / Contract Ty                | pe 💌                             |                    |
| Apply Filt              | ers Clear Filters              |                                      |                      |                                   |                                   |                                 |                                   |                                   |                       |                                   |                                  |                    |
| FILTER R<br>Export R    | ESULTS<br>esults in Excel      |                                      |                      |                                   |                                   |                                 |                                   |                                   |                       |                                   |                                  |                    |
| Summary                 | Properties (with MA            | RC & 128(a) CAs and TB/              | As) TAB Comr         | nunities (with TA CAs)            | TA Projects (with Contra          | acts)                           |                                   |                                   |                       |                                   |                                  |                    |
| Please Note             | : This report does not i       | nclude TAB Multi-Commu               | nity Projects since  | e climate change informa          | tion is not collected for th      | ose projects.                   |                                   |                                   |                       |                                   |                                  |                    |
| 11                      | Properies (wit                 | h MARC & 128(a) CAs ar               | d TBAs)              | TAB Co                            | ommunities (with TA CA            | ls)                             | TA Pro                            | jects (with Contracts)            |                       | ALL PROPERTIES, PI                | ROJECTS & COMMUN                 | ITIES              |
| Region                  | # with Climate<br>Strateg(ies) | t % with Climate ↓↑<br>Strateg(ies)  | All It<br>Properties | # with Climate 11<br>Strateg(ies) | % with Climate 11<br>Strateg(ies) | All Iî<br>Communities           | # with Climate 11<br>Strateg(ies) | % with Climate 11<br>Strateg(ies) | All TA 11<br>Projects | # with Climate 11<br>Strateg(ies) | % with Climate 1<br>Strateg(ies) | t It<br>IIA        |
| 10                      | 11                             | 0.6%                                 | 1,755                | 0                                 | 0%                                | 39                              | 6                                 | 75%                               | 8                     | 17                                | 0.9%                             | 1,802              |
| TOTALS:                 | 11                             | 0.6%                                 | 1,755                | 0                                 | 0%                                | 39                              | 6                                 | 75%                               | 8                     | 17                                | 0.9%                             | 1,802              |

For each tab (except for the Summary tab), you have the option to narrow your search even further. To narrow your search results, enter your additional search criteria in the **Search** box.

| Regio                        | onal                                      | Climat                                  | te Cha     | nge Sumi<br>report. Required Filte  | mary Report                                               |                                   |                                             |                                                              |                                           |              |             |              |                     |                       |
|------------------------------|-------------------------------------------|-----------------------------------------|------------|-------------------------------------|-----------------------------------------------------------|-----------------------------------|---------------------------------------------|--------------------------------------------------------------|-------------------------------------------|--------------|-------------|--------------|---------------------|-----------------------|
| * Regi<br>CA/Pro<br>Apply Fi | on All s<br>ject Statu<br>Iters           | elected (10)<br>Is 🔹 C<br>Clear Filters | State      | All selected (56) +<br>ar • Funding | County Congr<br>Type T                                    | ressional District 🔹 Climate Str  | ategy Types 💌                               | Climate Chang                                                | e Measures 💌 Climate                      | a FY 😌 💌     | Justice40 😣 | ••••         | A / Contract        | Type 💌                |
| FILTER                       | RESUL <sup>®</sup><br>Results in<br>Prope | TS<br>Excel                             | MARC & 128 | (a) CAs and TBAs)                   | TAB Communities (with TA                                  | CAs) TA Projects (with Contracts) |                                             |                                                              |                                           |              |             |              |                     |                       |
| Show 10                      | v er<br>Jt                                | ntries                                  | 11         | ţţ                                  | 11                                                        |                                   | J≟ FY J↑                                    | ţî                                                           | ţ1                                        | 11           | ļt          | Search       | Ļţ                  | Lî.                   |
| Region                       | State                                     | City                                    | County     | Congressional<br>District           | Property Name                                             | Number of Climate Strategies      | Climate<br>Change<br>Action<br>Counted<br>G | Justice40 😯                                                  | CA Name Associated<br>to Climate Count    | CA<br>Number | СА Туре     | CA<br>Status | CA<br>Award<br>Year | Speci<br>Fund<br>Type |
| 10                           | ID                                        | BOISE                                   | ADA        | ID-2                                | Boise Beer Bottling Building                              | 16 Measure(s) 🛃 <u>View</u>       | FY23                                        |                                                              | Brownfields Coalition of<br>Idaho TST     | BF00TST124   | BCRLF       | Open         | FY20                | Ý                     |
| 10                           | OR                                        | BAKER<br>CITY                           | BAKER      | OR-2                                | Baker Independent Order<br>of Odd Fellows Lodge No.<br>25 | 3 Measure(s) 🛃 <u>View</u>        | FY23                                        | Associated<br>Census Tract<br>Identified as<br>Disadvantaged | Oregon Business<br>Development Department | BF00J96001   | BCRLF       | Open         | FY14                |                       |

Users May 2023

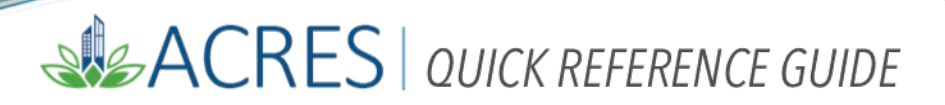

| ACRES Help Desk |                           |
|-----------------|---------------------------|
| Email           | Acres_help@epa.gov        |
| Phone           | 703-284-8212              |
| Day/Time        | Mon – Thurs/ 9am -5pm EST |

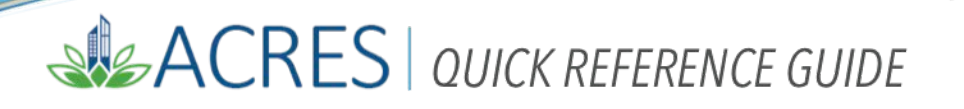

Users May 2023